常見的 Q&A

- Q1: 為什麼看不到視訊畫面?
- A1:(1)手機系統或視訊軟體沒有更新,必須重新更新才能使用。
  - (2)安卓(Android)系統手機要以 Chorme 瀏覽器打開,蘋果(Apple)手機使用 Safari 瀏覽器打開。
    - (3)安卓(Android)系統手機要打開 Google Chorme 後·點畫面右上角 「…」,然後點「設定」,找到「網站設定」,把「攝影機」、「麥克風」 設定為「允許」。

Q2:怎麼進入雲端視訊即時發證畫面?

- A2: (1)Goolge 搜尋「臺東縣稅務局」,點「線上櫃檯」/「創新服務」/「雲端 視訊」(<u>https://vsend.tttb.gov.tw/video/view</u>)即可。
  - (2)或掃瞄 QRCode

即可進入視訊畫面。

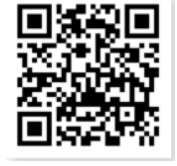

Q3: 為什麼聽不到客服人員的聲音?

A3:手機或電腦將聲音調大聲即可。

Q4:視訊申請後,申請的資料要怎麼領取?

- A4: 視訊後,申請的資訊可以透過以下方式領取:
  - (1)郵寄至申請時所留的 email 箱信。
  - (2)傳送至指定的合作機關 email 領取。

(3) 郵寄至指定地址。